## Office Outlook 2010 へのメールアカウント追加方法

Office Outlook 2010 を起動する。

D S 🧕

📀 🧷

-

| <ul> <li>○ 己 · · · · · · · · · · · · · · · · · ·</li></ul>           | 受信トレイ - sueyasu@cdsjapar<br>信 フォルダー 表示 アドイン ESET                                     | .jp - Micros                                                                                                    |
|----------------------------------------------------------------------|--------------------------------------------------------------------------------------|----------------------------------------------------------------------------------------------------|
|                                                                      | 視 🗙 🔍 🖓 🖓 📖 会議 🗳 移動: ? 💪 上司に転送                                                       |                                                                                                    |
| 新しい新しい                                                               | I-ンアップ・<br>副 チーム宛で電子メ √ 完了<br>副 メール・<br>第6日 「前除」を見に「転送」 副 その他・<br>一 返信して削除<br>9 新規作成 | * 移動                                                                                                    |
| 電子メール アイテム * ~ ~ ~ 新規作成                                              | 12/16<br>削除 返信 クイック操作                                                                | G                                                                                                    |
| ▲ お気に入り                                                              | (受信トレイの検索 (Ctrl+E)                                                                   |                                                                                                    |
| □ 送信済みアイテム                                                           | 並べ替え:日付 日付の新しいアイテム ()                                                                |                                                                                                    |
| 词 削除済みアイテム (4)                                                       |                                                                                      | をクリックし、メニューから                                                                                                    |
| <ul> <li>sueyasu@cdsjapan.jp</li> <li>sueyasu@cdsjapan.jp</li> </ul> |                                                                                      | Office Outlook 2010を記動する                                                                                                    |
| 4回 受信1214<br>◎20 下書き                                                 |                                                                                      | Office Outlook 2010を起動する                                                                                                    |
| 送信済みアイテム ③ 削除済みアイテム(4)                                               |                                                                                      |                                                                                                    |
| 🛅 Infected Items                                                     |                                                                                      |                                                                                                    |
| ■ RSS フィード<br>□ 検索フォルダー                                              |                                                                                      |                                                                                                    |
| □ 送信トレイ □ 迷惑メール[1]                                                   |                                                                                      |                                                                                                    |
|                                                                      |                                                                                      |                                                                                                    |
|                                                                      |                                                                                      |                                                                                                    |
|                                                                      |                                                                                      |                                                                                                    |
| <u>√</u> ×−ル                                                         |                                                                                      |                                                                                                    |
| 一 予定表                                                                |                                                                                      |                                                                                                    |
|                                                                      |                                                                                      |                                                                                                    |
| 9,49                                                                 |                                                                                      |                                                                                                    |
| アイテム数:0                                                              |                                                                                      |                                                                                                    |
| 😰 🧭 📋                                                                |                                                                                      |                                                                                                    |
| 199420                                                               |                                                                                      |                                                                                                    |
|                                                                      | 「アカウントの追加」をクリックする。                                                                   |                                                                                                    |
| <b>6</b>                                                             | 受信灯 / - suevasu@cdsianan                                                             | in - Micros                                                                                                    |
| 7ァイル ホーム 送受                                                          | 信 フォルダー 表示 アドイン ESET                                                                 | Jb. United                                                                                                    |
| 国人対けて保存                                                              | アカウントパーチェ                                                                            | 2.2 E                                                                                                    |
| ■ 添付 ルの保存                                                            | sueyasu@cdsjapan.jp                                                                  |                                                                                                    |
| 情報                                                                   | POP/SMTP                                                                             |                                                                                                    |
|                                                                      |                                                                                      | and a second second sec |
| 印刷                                                                   | 電子グルノカンノトで回の技能に立向しなり。                                                                |                                                                                                    |
| ヘルプ                                                                  | このアカウントの設定を変更して、別の接続を構成します。                                                          | ①「ファイル」ダクをクリック                                                                                                    |
| オプション                                                                | アカウント<br>設定 *                                                                        | <ol> <li>(2)「情報」を選択</li> </ol>                                                                                                    |
| 🔀 終了                                                                 |                                                                                      |                                                                                                    |
|                                                                      | メールボックスの整理                                                                           | ③「アカウントの追加」をクリック                                                                                                    |
|                                                                      | 削除済みアイテムの完全削除や整理を利用して、メールボックスのサイ<br>スを管理します。                                         |                                                                                                    |
|                                                                      | ツール・                                                                                 |                                                                                                    |
|                                                                      |                                                                                      |                                                                                                    |
|                                                                      |                                                                                      |                                                                                                    |
|                                                                      | 加、変更、または削除されたときに更新情報を受け取ります。                                                         |                                                                                                    |
|                                                                      | 通知の管理                                                                                |                                                                                                    |
|                                                                      |                                                                                      |                                                                                                    |
|                                                                      |                                                                                      |                                                                                                    |
|                                                                      |                                                                                      |                                                                                                    |
|                                                                      |                                                                                      |                                                                                                    |

| 新しいアカウントの追加                    |                                                                | x    |
|--------------------------------|----------------------------------------------------------------|------|
| 自動アカウント セットアップ<br>他の種類のサーバーに接続 | ಟ್ರಿಕ್ಸಿತ್ತು.                                                  | 炎    |
| ◎ 電子メール アカウント(A)               |                                                                |      |
| 名前(Y):                         | 例: Eiji Yasuda                                                 |      |
| 電子メール アドレス(E):                 | 例: eiji@contoso.com                                            |      |
| パスワード(P):<br>パスワードの確認入力(T):    |                                                                |      |
|                                | インターネットサービス プロバイダーから提供されたパスワードを入力してください。                       |      |
| © テキスト メッセージング (SI             | MS)(X) 「次へ」をクリックします。                                           |      |
| ◎ 自分で電子メールやその他                 | 2のサービスを使うための設定をする (手動設定)(M)                                    |      |
|                                | 〈 戻る(B) 次へ(N) > キャンセンター・シーン・シーン・シーン・シーン・シーン・シーン・シーン・シーン・シーン・シー | 2/1/ |

| 新しいアカウントの追加<br>サービスの選択                                                            | ココにチェックを入れて「次へ」をクリックします。                                                                                  | ■×<br>*↓ |
|-----------------------------------------------------------------------------------|----------------------------------------------------------------------------------------------------|----------|
| <ul> <li>         ・         ・         ・</li></ul>                                 | ル(1)<br>バーに接続して、電子メール メッセージを送受信します。<br>e または互換性のあるサービス(M)<br>いセージ 予定表 連絡先 ファックス お上びまくス メール メッセージ(このカセスします |          |
| <ul> <li>テキストメッセージング<br/>モバイルメッセージング 1</li> <li>その他(O)<br/>以下に表示されている種</li> </ul> | (SMS)(X)<br>サービスに接続します。<br>種類のサーバーに接続します。                                                                 |          |
| Fax Mail Transport                                                                |                                                                                                    |          |
|                                                                                   |                                                                                                    | 7        |
|                                                                                   | < 戻る(B) 次へ(N)                                                                                             | > キャンセル  |

| インターネット電子メール設定<br>電子メール アカウントを使用                                                                                                    | 討るには、以下の項目をすべて設定して                                                                                                    | (ださい。                                                                                                    |
|----------------------------------------------------------------------------------------------------|----------------------------------------------------------------------------------------------------|----------------------------------------------------------------------------------------------------|
| <b>ユーザー情報</b><br>名前(Y):<br>電子メールアドレス(E):<br><b>サーバー情報</b><br>アカウントの種類(A):<br>受信メールサーバー(I):<br>送信メールサーバー(SMTP)(O):<br>メールサーバーへのログオン情報<br>アカウント名(U):<br>パスワード(P):<br>☑ パフ<br>□ メールサーバーがセキュリティで<br>(こ対応している場合(こは、チェ): | こ こ  は、ま福祉会 末安   Sueyasu@cdsjapan.jp   POP3    POP3    Cdsj.sakura.ne.jp    Cdsj.sakura.ne.jp    Cdsj.sakura.ne.jp    Sueyasu@cdsjapan.jp    Sueyasu@cdsjapan.jp   Sueyasu@cdsjapan.jp    Sueyasu@cdsjapan.jp   Sueyasu@cdsjapan.jp    Sueyasu@cdsjapan.jp   Sueyasu@cdsjapan.jp    Sueyasu@cdsjapan.jp   Sueyasu@cdsjapan.jp    Sueyasu@cdsjapan.jp    Sueyasu@cdsjapan.jp   Sueyasu@cdsjapan.jp   Sueyasu@cdsjapan.jp    Sueyasu@cdsjapan.jp   Sueyasu@cdsjapan.jp    Sueyasu@cdsjapan.jp   Sueyasu@cdsjapan.jp    Sueyasu@cdsjapan.jp   Sueyasu@cdsjapan.jp    Sueyasu@cdsjapan.jp    Sueyasu@cdsjapan.jp    Sueyasu@cdsjapan.jp    Sueyasu@cdsjapan.jp    Sueyasu@cdsjapan.jp    Sueyasu@cdsjapan.jp    Sueyasu@cdsjapan.jp    Sueyasu@cdsjapan.jp    Sueyasu@cdsjapan.jp    Sueyasu@cdsjapan.jp    Sueyasu@cdsjapan.jp   Sueyasu@cdsjapan.jp    Sueyasu@cdsjapan.jp    Sueyasu@cdsjapan.jp    Sueyasu@cdsjapan.jp    Sueyasu@cdsjapan.jp   Sueyasu@cdsjapan.jp    Sueyasu@cdsjapan.jp   Sueyasu@cdsjapan.jp    Sueyasu@cdsjapan.jp   Sueyasu@cdsjapan.jp    Sueyasu@cdsjapan.jp   Sueyasu@cdsjapan.jp    Sueyasu@cdsjapan.jp   Sueyasu@cdsjapan.jp    Sueyasu@cdsjapan.jp   Sueyasu@cdsjapan.jp    Sueyasu@cdsjapan.jp   Sueyasu@cdsjapan.jp    Sueyasu@cdsjapan.jp   Sueyasu@cdsjapan.jp    Sueyasu@cdsjapan.jp   Sueyasu@cdsjapan.jp    Sueyasu@cdsjapan.jp   Sueyasu@cdsjapan.jp    Sueyasu@cdsjapan.jp   Sueyasu@cdsjapan.jp    Sueyasu@cdsjapan.jp    Sueyasu@cdsj | アカウント設定のテスト         この画面内に情報を入力したら、アカウントのテストを行うことを お勧めします。テストを実行するには「アカウント設定のテスト]を クリックします(ネットワークに接続されている必要があります)。         アカウント設定のテスト(T)            「広へ] ボタンをクリックしたらアカウント設定をテストす |
|                                                                                                    |                                                                                                    | < 戻る(B) 次へ(N) > キャンセル                                                                                                    |

- ① メールを送った時、相手に表示される「名前」です。(漢字表記OK)
- ② 自分のメールアドレスを入力してください。(〇〇〇〇@cdsjapan.jp)
- ③ POP3のままにしておいてください。
- ④ cdsj.sakura.ne.jp と入力してください。
- ⑤ 同じく、cdsj.sakura.ne.jp と入力してください。
- ⑥ ②と同じです。ご自身のメールアドレスを入力してください。
- ⑦ こちらから指定したパスワードを入力し、「詳細設定」をクリックしてください。

| インターネット電子・ル設定                                                                                                    |                                                               |
|----------------------------------------------------------------------------------------------------|---------------------------------------------------------------|
| <ul> <li>全般 送信サーバー 接続 詳細設定</li> <li>○ 送信サーバー (SMTP) (は認証が必要(0)</li> <li>● 受信メール サーバーと同じ設定を使用する(U)</li> <li>○ 次のアカウントとパスワードでログオンする(L)</li> <li>アカウント名(N):</li> <li>③ パワード(P):</li> <li>○ パスワードを保存する(R)</li> <li>● セキュリティで保護されたパスワード認証 (SPA) (た対応(0)</li> <li>● メールを送信する前に受信メール サーバー(こログオンする(1)</li> </ul> | ①「送信サーバー」タグをクリック<br>②と③にチェックを入れてください。<br>「詳細設定」タグをクリックしてください。 |

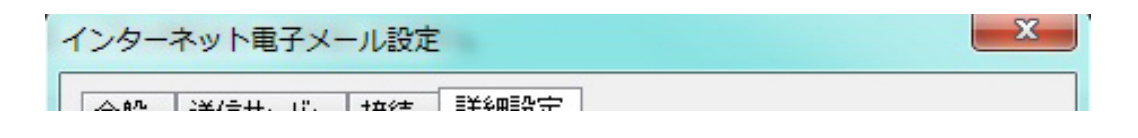

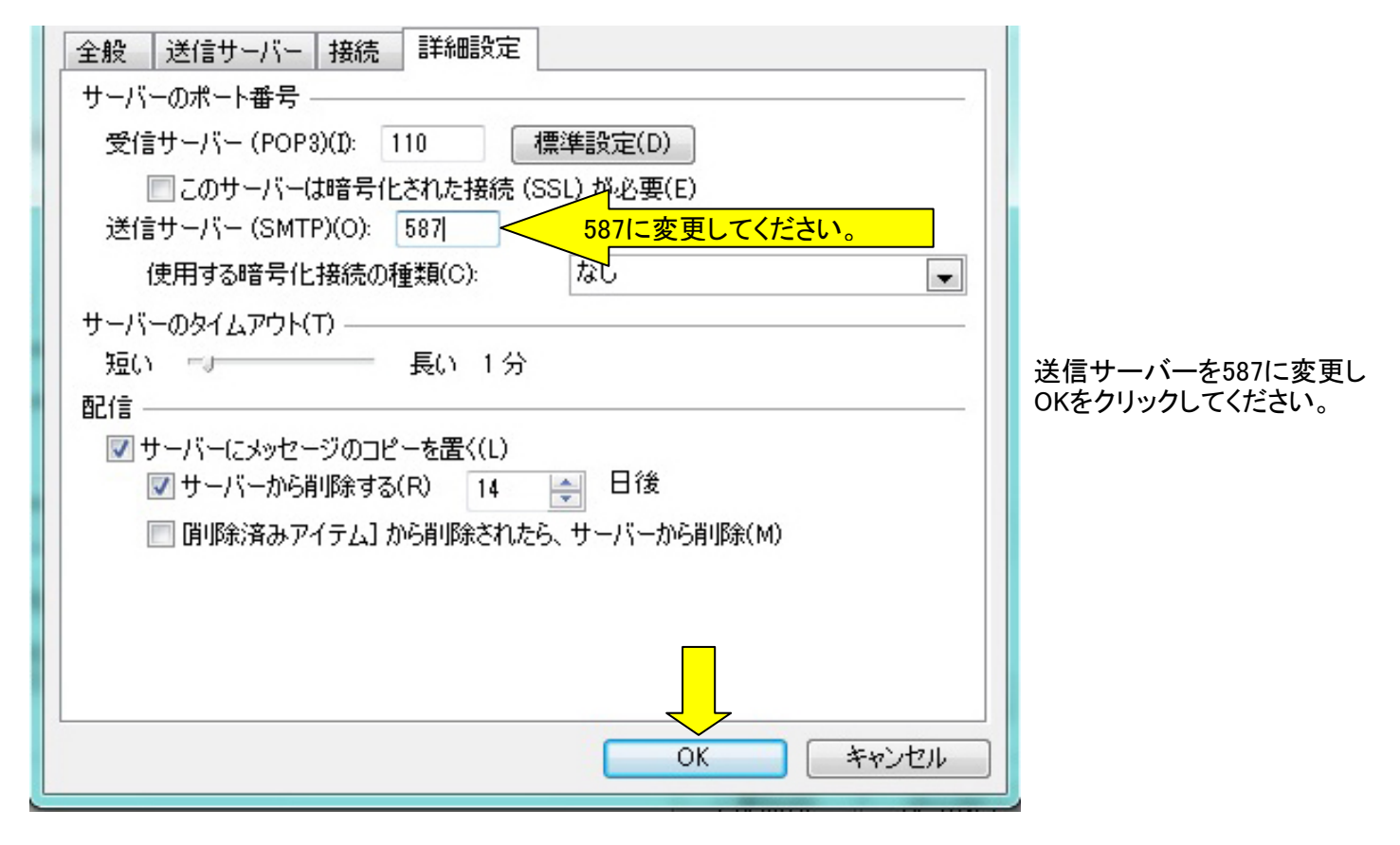

| <b>ユーザー情報</b><br>名前(Y):<br>電子メールアドレス(E):<br>サーバー情報<br>アカウントの種類(A):<br>受信メールサーバー(I):<br>送信メールサーバー(SMTP)(O<br>メールサーバーへのログオン<br>アカウント名(U):<br>パスワード(P):<br>マ. | C√ま福祉会 末安<br>sueyasu@cdsjapan.jp<br>POP3 ▼<br>cdsj.sakura.ne.jp<br>cdsj.sakura.ne.jp<br><b>情報</b><br>sueyasu@cdsjapan.jp<br>*********************************** | <ul> <li>アカウント設定のテスト</li> <li>この画面内に情報を入力したら、アカウントのテストを行うことを<br/>お勧めします。テストを実行するには「アカウント設定のテスト]を<br/>クリックします(ネットワークに接続されている必要があります)。</li> <li>アカウント設定のテスト(T)</li> <li>アカウント設定のテスト(T)</li></ul> |
|----------------------------------------------------------------------------------------------------|----------------------------------------------------------------------------------------------------|----------------------------------------------------------------------------------------------------|
|----------------------------------------------------------------------------------------------------|----------------------------------------------------------------------------------------------------|----------------------------------------------------------------------------------------------------|

## このまま「次へ」をクリックします。

| 「べてのテストが完了しました。 「閉じる] をクリックして続行してください。 |          | 中止(S)  |
|----------------------------------------|----------|--------|
|                                        |          | 開じる(C) |
| スク エラー                                 | Suppress |        |
| 920                                    | 状况       |        |
| ✔ 受信メール サーバー (POP3) へのログオン             | 完了       |        |
|                                        | 完了       |        |

新しいアカウントの追加 セットアップの完了

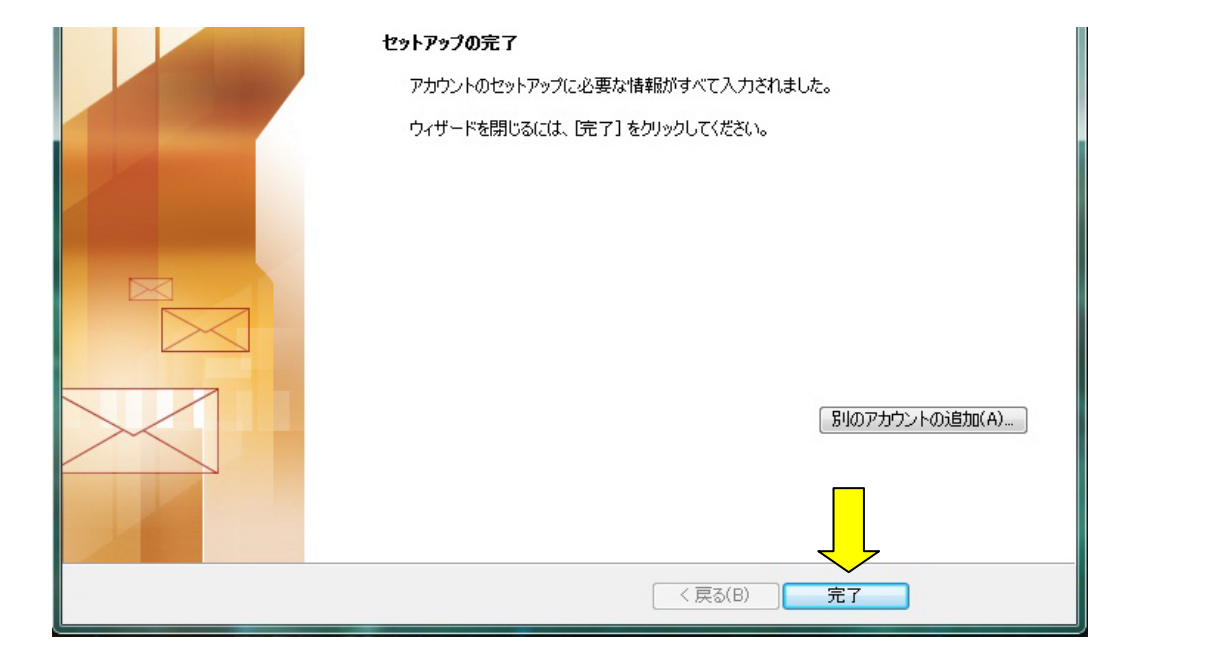

完了をクリック

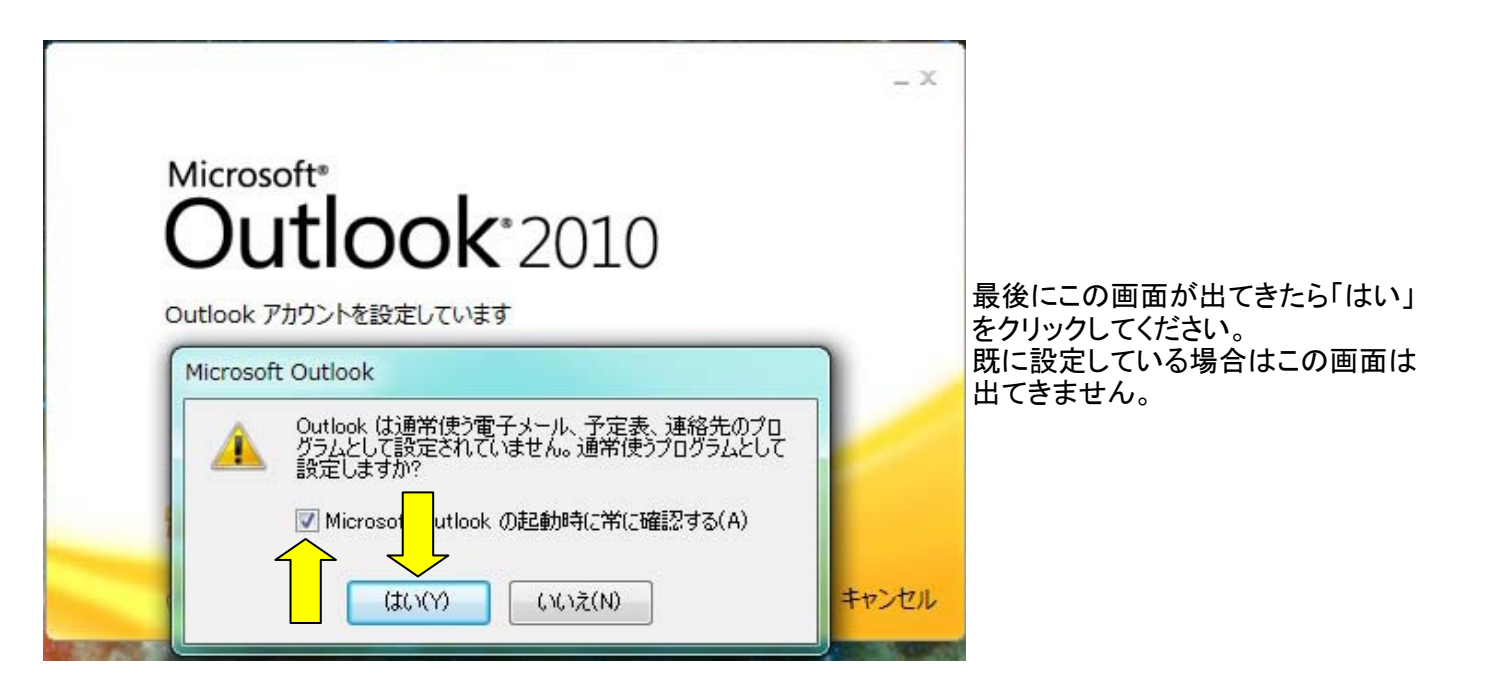

セットアップ終了です。お疲れ様でした。